## IX-8. Removing an Unwanted, Incomplete Requisition – FPAREQN

If you enter a requisition and choose never to complete it, the requisition needs to be removed. If the requisition is not removed, this could mean that a future requisition could be placed in NSF status when funds are actually available.

**NOTE**: Canceling or removing the requisition liquidates the reservation.

An **In Process** requisition can be removed from the system at the department level.

**NOTE**: Leaving your requisition "In Process" status will affect month end close. Therefore, any requisitions that you did not complete by the last working day of the month should be deleted and re-entered in the new month or change the order date and the transaction date to the new month. **Business Affairs will be monitoring all "Incomplete Documents". Any "Incomplete Documents" (including requisitions) at month end close will be deleted for the month that is being closed.** 

To inquire about "Incomplete Documents" – Go to **FOADOCU**, Tab to Status field, select **Incomplete**, and Next Block [Ctrl+Pg Down]. This will display all "Incomplete Documents".

- 1. Access the **Requisition Form FPAREQN.**
- 2. Enter the requisition number, if known, or click the **Search** icon to select the correct requisition by clicking twice on the **Request** number. This will return you to **FPAREQN** with the selected Requisition number.

| Oracle Fusion Middleware Forms Services: Open > FPAREQN                                 |          |
|-----------------------------------------------------------------------------------------|----------|
|                                                                                         |          |
| Eile Edit Options Block Item Record Query Tools Help                                    |          |
|                                                                                         |          |
| Transition FPAREQN 8.6.0.3 (TEST2095) 00000000000000000000000000000000000               | eses ≝ × |
|                                                                                         |          |
|                                                                                         |          |
|                                                                                         |          |
|                                                                                         |          |
|                                                                                         |          |
|                                                                                         |          |
|                                                                                         |          |
|                                                                                         |          |
|                                                                                         |          |
|                                                                                         |          |
|                                                                                         |          |
|                                                                                         |          |
|                                                                                         |          |
|                                                                                         |          |
|                                                                                         |          |
|                                                                                         |          |
|                                                                                         |          |
|                                                                                         |          |
|                                                                                         |          |
|                                                                                         |          |
|                                                                                         |          |
|                                                                                         |          |
|                                                                                         |          |
| COPV function is not allowed on existing documents. Press NEXT BLOCK to review document |          |
| Record: 1/1                                                                             |          |

3. Perform 'Next Block' to open the requisition. The cursor will be in the 'Order Date' field.

4. Click '**RECORD**' on the menu bar and choose '**REMOVE**' from the drop down menu. The **Status/Hint** bar indicates '**Press Delete Record Again to Delete this Record**'.

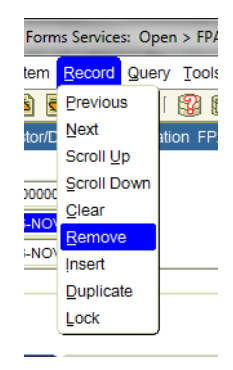

5. Click **RECORD** and choose **REMOVE** again to permanently delete this requisition. A window opens with the message 'All Commodity and Accounting Records will be deleted'. Click **OK** 

| Solution Middlewa                                                 | ware Forms Services: Open > FPAREQN                                                   |     |  |  |
|-------------------------------------------------------------------|---------------------------------------------------------------------------------------|-----|--|--|
| Eile Edit Options Block                                           | ck įtem <u>R</u> ecord Query <u>T</u> ools <u>H</u> elp                               |     |  |  |
| 🖌 📋 🖓 🖷                                                           | ∃ 🖻 🗟 I 🎓 🍞 I 🕸 📾 😣 I 🖳 I 🖳 I 🖳 I 🖫 I 🖓 I 🌵 I 🏶 I 🖉 I 🖓 I 🖉 I 🖉 📕                     |     |  |  |
| 🙀 Requisition Entry: Requ                                         | questor/Delivery Information FPAREQN 8.6.0.3 (TEST2095)                               | ≚ × |  |  |
|                                                                   |                                                                                       |     |  |  |
| Requisition:                                                      | R0000086                                                                              |     |  |  |
| Order Date:                                                       | 06-NOV-2014                                                                           |     |  |  |
| Delivery Date:                                                    | 13-NOV-2014 Comments: TPERSS Travel Personal Document Text                            |     |  |  |
| Commodity Total:                                                  | 250.00 Accounting Total: 250.00                                                       |     |  |  |
|                                                                   | ✓ Document Level Accounting                                                           |     |  |  |
| Requestor/Delivery Inform                                         | mation Vendor Information Commodity/Accounting Balancing/Completion                   |     |  |  |
|                                                                   |                                                                                       |     |  |  |
| Requestor:                                                        | Christi Sarpy Forms                                                                   |     |  |  |
| Organization:                                                     | 311111 Business At Extension                                                          | on  |  |  |
| COA:                                                              | N Northwestern State Uni All Commodity and Accounting Records will be deleted 3574496 |     |  |  |
| Email:                                                            | sarpyc@nsula.edu                                                                      |     |  |  |
|                                                                   |                                                                                       |     |  |  |
| Ship To:                                                          |                                                                                       |     |  |  |
|                                                                   |                                                                                       |     |  |  |
| Street Line 1:                                                    | No Delivery Required Contact. No Delivery Required                                    |     |  |  |
| Street Line 3                                                     | Alternion TO. No Dervery Required                                                     |     |  |  |
|                                                                   |                                                                                       |     |  |  |
| Building:                                                         | Floor:                                                                                |     |  |  |
| City:                                                             |                                                                                       |     |  |  |
| State or Province:                                                | Zip or Postal Code: Area Code Phone Number Extension                                  | on  |  |  |
| Nation:                                                           | United States                                                                         |     |  |  |
|                                                                   |                                                                                       |     |  |  |
| l                                                                 |                                                                                       |     |  |  |
| All Commodity and Accounting Records will be deleted  Record: 1/1 |                                                                                       |     |  |  |
| Recold. In                                                        |                                                                                       |     |  |  |

6. The Status/Hint bar indicates 'Deletion of Requisition is completed'.

| Deletion of Requisition is completed |  |
|--------------------------------------|--|
| Record: 1/1                          |  |
|                                      |  |